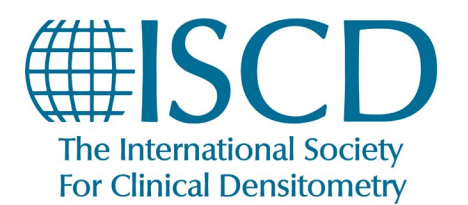

## **ISCD How-To Documents**

How to Claim your Credits and Print your Certificate

- 1. Log into your ISCD profile
- 2. On your **Dashboard**, locate your course (This should be under "Upcoming Live Events" or "On-Demand Products") and double click on the title for the course you completed.

| My Dashbo                                                                                                    | ard                                                                             |                                                                                                    |                                                                                          |                               |
|----------------------------------------------------------------------------------------------------|---------------------------------------------------------------------------------|----------------------------------------------------------------------------------------------------|------------------------------------------------------------------------------------------|-------------------------------|
| NOTIFICATIONS                                                                                                    |                                                                                 |                                                                                                    | ADVANCE                                                                                  | D SEARCH                      |
| Search by Format                                                                                                    | Filter by status                                                                | Filter by certificate/CE                                                                                                    | Search by Type                                                                           | *                             |
| This                                                                                                    |                                                                                 |                                                                                                    |                                                                                          |                               |
| I his page will display your pur<br>If you would like to filter the pr                                                                                                 | chased or registered items. To acces<br>roducts listed here, use the filter opt | is any of this content, simply click on a title.<br>ions above.                                                                 |                                                                                          |                               |
| You have 4 hidden item(s). To<br>SHOW HIDDEN PRODUCTS                                                                                                    | view them, click the button below.                                              |                                                                                                    |                                                                                          |                               |
|                                                                                                    |                                                                                 |                                                                                                    |                                                                                          |                               |
| On-Demand                                                                                                    | Products                                                                        |                                                                                                    |                                                                                          |                               |
| Opportunistic CT (C<br>■ Contains 6 Component(s), Includes C<br>This session will briefly review<br>this clinically will be demonstr<br>opportunistic CT to evaluate s | Dn Demand)<br>redits                                                            | conents before completion: 2<br>use of existing abdominal and chest CT scans<br>i potential confounders of this approach will b | to evaluate patients bone status. How to<br>e discussed. Additionally, the potential for | <b>∨</b> Hide<br>perform<br>r |

3. Under the tab "Contents", All of the sections you have already completed will be marked with a green check-mark. After successfully completing the "Learning Assessment," you will be able to access the "Activity Survey." Click the "Fill out Survey" button, and then click the "Finish" button when you are done with the survey.

**Note:** Make sure all survey questions are answered, if not, when the FINISH button is clicked a pop up will appear with what question(s) that have not been answered)

| Activity Survey                                                                                            |        |
|----------------------------------------------------------------------------------------------------|--------|
| * Indicates required question                                                                              |        |
| Faculty                                                                                                    | ^      |
| Topic or Therapeutic area                                                                                  |        |
| G Format Type                                                                                              |        |
| * 8. Were Session Objectives met?                                                                          |        |
| STRONGLY AGREE •                                                                                           |        |
| * 9. Overall, was this activity free from bias                                                             |        |
| Yes     No. If not, please give specific examples in the comments field below so this can be investigated. |        |
| 10. Other Comments:                                                                                        |        |
| Test                                                                                                    |        |
|                                                                                                    | _      |
| SAVE FOR LATER                                                                                             | FINISH |
|                                                                                                    |        |

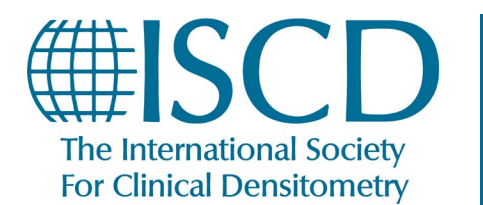

How to Claim your Credits and Print your Certificate

4. Once the survey is completed, you will have a pop-up thanking you for completing it, and then you will be automatically brought to the screen to claim your Credits. Choose the Credit type you would like, and then click the **SUBMIT** button.

**Note**: If you click **SUBMIT** without selecting the credit type from the drop down, the credit type default is AMA PRA Category 1 Credit **(Non-Physician).** 

| Claim your m                                               | nedical credits                                                                                                    | ×  |
|------------------------------------------------------------|----------------------------------------------------------------------------------------------------|----|
| Please enter the amount of o<br>You can claim any value up | credits you wish to claim.<br>to 1.00 credits, in increments of 0.25.                                                         |    |
| Credit Type:                                               | AMA PRA Category 1 Credit (Nc<br>AMA PRA Category 1 Credit (Non-physician)<br>AMA PRA Category 1 Credit (Physician, MD or DO) |    |
| Number of Credits:                                         | Category A CE Crédit                                                                                                    |    |
|                                                            | SUBMIT CLO                                                                                                    | SE |

**Note:** The amount of credits defaults to the maximum possible, but participants claiming ACCME credits (both types of AMA PRA Category 1 Credit) should only claim credit for the amount of time they engaged with the activity, to the closest .25 hour (i.e. 1 Hour would be 1 credit, 30 minutes would be .5 credits, etc.) ASRT requires participants to complete the entire activity to claim credit, so anyone claiming Category A CE Credit should choose the maximum.

| Claim your n                                             | nedical credits                                                       | × |
|----------------------------------------------------------|-----------------------------------------------------------------------|---|
| Please enter the amount of<br>You can claim any value up | credits you wish to claim.<br>to 1.00 credits, in increments of 0.25. |   |
| Credit Type:                                             | AMA PRA CATEGORY 1 CREDIT (NON-PHYSICI.                               | T |
| Number of Credits:                                       | 1.00                                                                  |   |
|                                                          |                                                                       |   |
|                                                          | SUBMIT CLOS                                                           | ε |

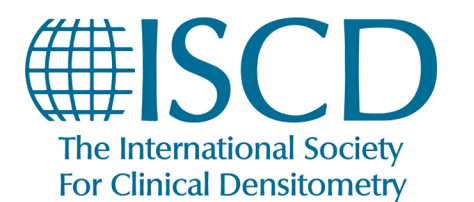

How to Claim your Credits and Print your Certificate

5. Once you submitted your Credit Choice, you will again automatically receive a pop-up stating you can now view/print your Certificate of Completion.

**Note:** Make sure to click "**View/Print Your Certificate**." Clicking "**OK**" instead will take you back to the Dashboard without viewing your Certificate.

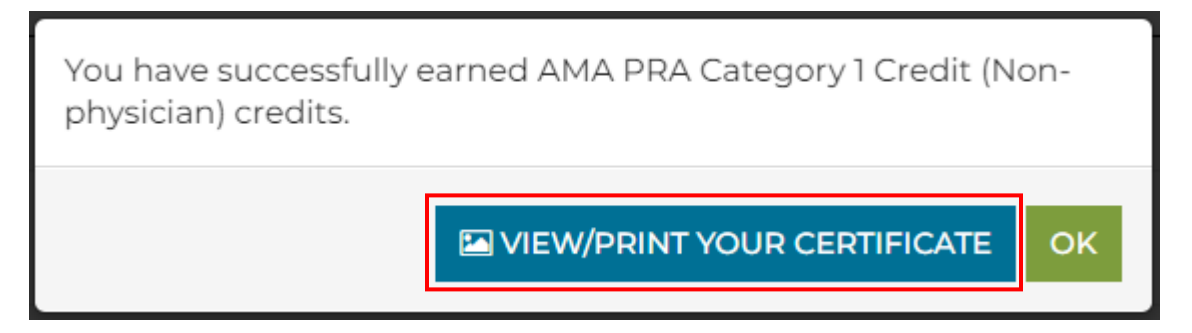

6. You will now get a new pop-up displaying a digital copy of your your Certificate of Completion. If you click the "**Print this Page**" button, it will begin the process to print your certificate (or save it to your computer in digital format, if you prefer). This will be different depending on the specific machine you are using.

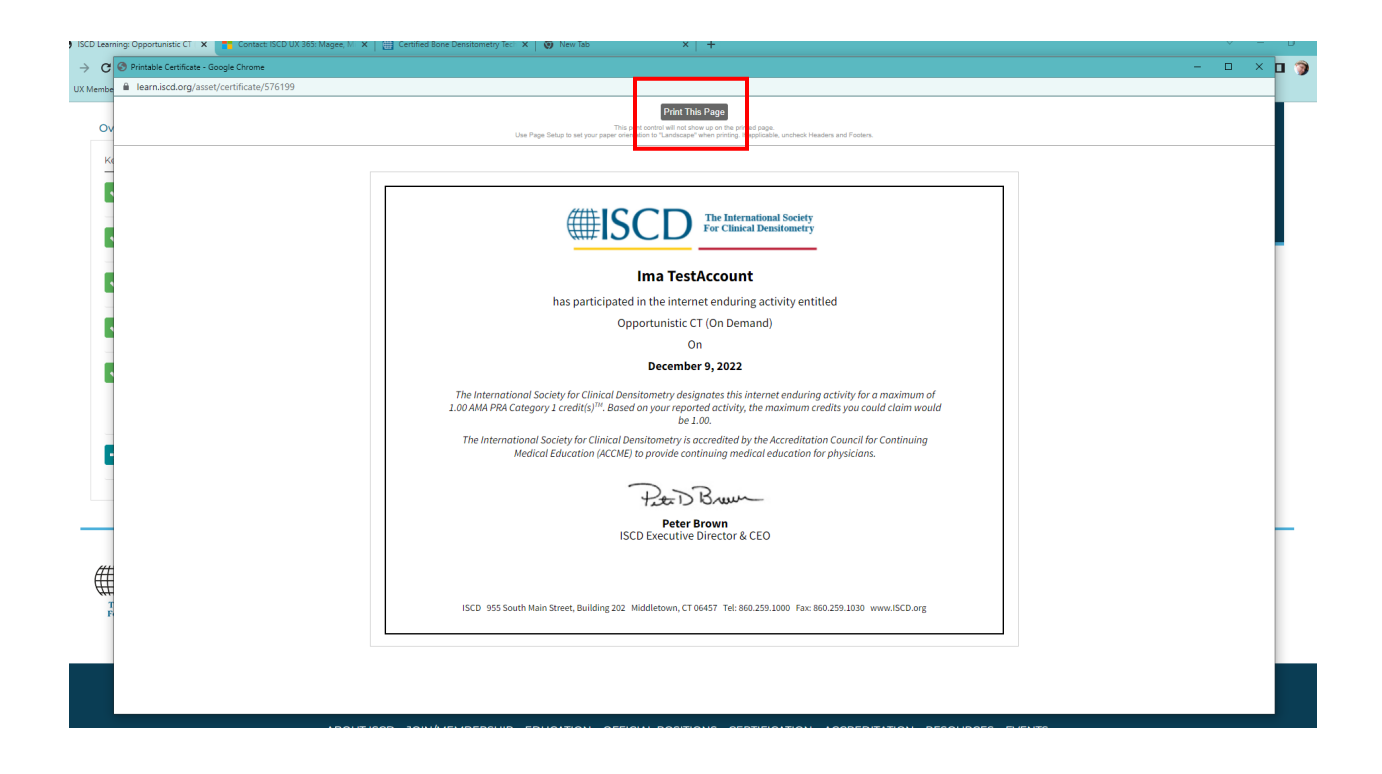

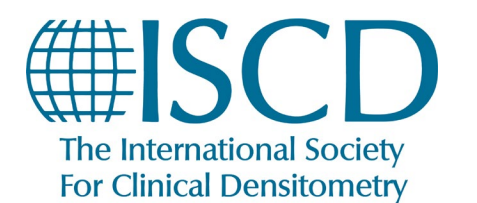

## **ISCD How-To Documents**

How to Claim your Credits and Print your Certificate

7. You can return to the activity as long as it is up, open the Continuing Education Certificate task and print the certificate again.

| Overv       | iew Fees Credit(s) Speaker(s) Disclosures Policies Course Content                                                                                                    |
|-------------|----------------------------------------------------------------------------------------------------|
| Key:        | Complete 🔹 Next 🗙 Failed 💽 Available 🔟 Locked                                                                                                    |
| <b>~</b>    | Acknowledgement       Agree to terms to continue.                                                                                                    |
| ~           | Opportunistic CT Lecture Open to view video.   57 minutes                                                                                                    |
| ~           | Learning Assessment     I1 Questions   3 attempts   9/11 points to pass                                                                                                    |
| ~           | Activity Survey 10 Questions                                                                                                    |
| <b>~</b>    | Continuing Education Certificate Up to 1.00 medical credits available   Certificate available Dis component will allow the participant to claim the appropriate credit for the activity. You must complete the acknowledgment, video, and activity survey to be able to claim credits. Please note - certificates will be available via the ISCD website at myProfile -> myLearning -> ISCD education page - https://my.iscd.org/My-ISCD/My-Learning/ISCD-Education-Credits. |
| <b>&gt;</b> | How To Access Your Certificate Open to view video.                                                                                                    |
|             |                                                                                                    |

After the activity is No longer available on your Learning Dashboard, you can Follow the steps below to view/Print your Certificate:

- 1. Log into your **ISCD profile**
- 1. At the top of the page, click MY ISCD

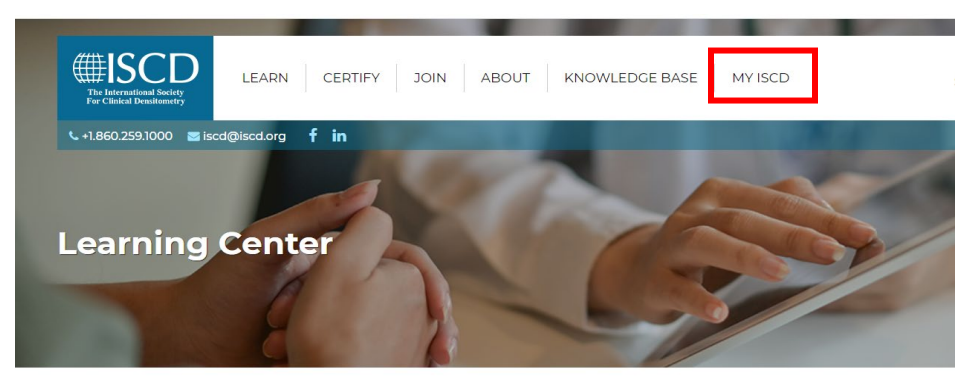

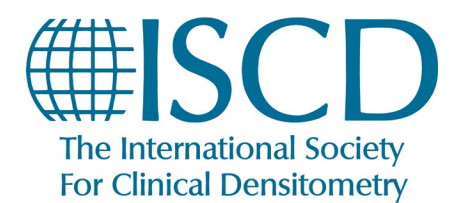

## **ISCD How-To Documents**

How to Claim your Credits and Print your Certificate

2. Click the link for ISCD Education Credits

| The International Society<br>For Clinical Densitemetry | CE              | RTIFY               | JOIN                | ABOUT                 |                   | KNOWLEDG              | E BASE           |                 | Configure MY ISCD |                 |
|--------------------------------------------------------|-----------------|---------------------|---------------------|-----------------------|-------------------|-----------------------|------------------|-----------------|-------------------|-----------------|
|                                                        | e 🖬 🚽           |                     |                     | 6 mar. 1              | 1                 |                       | 1                | 6               | FAQ               | <b>Q</b> Search |
|                                                        | MY PROFILE      | MY COMPANY          | MY MEMBERSHIP       | MY REGISTRATIONS      | IS<br>MY LEARNING | MY CERTIFICATIONS     | MY INVOICES      | MY DOWNLOADS    |                   |                 |
|                                                        | MY SECURITY     | MY REGIONAL P       | ANEL                |                       |                   |                       |                  |                 |                   |                 |
|                                                        | View your Edu   | cation Transcript,  | self-report any non | -ISCD credits, and on | line courses that | you have registered f | or in the ISCD L | earning Center. |                   |                 |
|                                                        | 🗎 Educatio      | on Transcript       |                     |                       |                   |                       |                  |                 |                   |                 |
|                                                        | Review all cred | lits accepted by IS | CD (self reported o | r achieved through a  | n ISCD course)    |                       |                  |                 |                   |                 |
|                                                        | 庄 ISCD E        | Education Cre       | dits                |                       |                   |                       |                  |                 |                   |                 |
|                                                        | Review all cred | lits achieved throu | igh ISCD courses    |                       |                   |                       |                  |                 |                   |                 |
|                                                        | 🔓 Self Rep      | oorted Credits      |                     |                       |                   |                       |                  |                 |                   |                 |
|                                                        | Review all of y | our self reported c | redits and add add  | itional credits.      |                   |                       |                  |                 |                   |                 |
|                                                        | 💶 Learnii       | ng Dashboard        |                     |                       |                   |                       |                  |                 |                   |                 |
|                                                        |                 |                     |                     |                       |                   |                       |                  |                 |                   |                 |

3. Click on the link for the course you've completed in order to view/print the Certificate of Completion.

| ISCD EDUCATION CR                                                                          | EDITS SELF-REPORTED CREDITS                                                                                                    | EDUCATION TRANSCRIPT                                                                   |                                          | D                                                                                                    |                                  |
|--------------------------------------------------------------------------------------------|----------------------------------------------------------------------------------------------------|----------------------------------------------------------------------------------------|------------------------------------------|----------------------------------------------------------------------------------------------------|----------------------------------|
| SCD Educ                                                                                   | ation Credits                                                                                                    |                                                                                        |                                          |                                                                                                    |                                  |
| n this page, you ca                                                                        | an view all of the courses you have                                                                                                    | completed that were <b>di</b>                                                          | rectly provided by IS                    | D.                                                                                                    |                                  |
| or mormation abo                                                                           | ar ive courses and online learning                                                                                                    | g opportunities through I                                                              | ioco, piease visit <b>nere</b>           |                                                                                                    |                                  |
|                                                                                            |                                                                                                    |                                                                                        |                                          |                                                                                                    |                                  |
| lick on the course                                                                         | name below to print out a copy of                                                                                                    | your certificate.                                                                      |                                          |                                                                                                    |                                  |
| lick on the course                                                                         | name below to print out a copy of <b>Name</b>                                                                                                    | <sup>s</sup> your certificate.                                                         | Cred                                     | it Type                                                                                                    | Credits                          |
| lick on the course Activity Date 12/09/2022                                                | name below to print out a copy of<br>Name<br>Meet the Experts Technolog                                                                                             | <sup>r</sup> your certificate.<br><b>Jists</b>                                         | Crea                                     | <b>it Type</b><br>PRA Category 1 Credit (Non-physician)                                                       | Credits                          |
| Activity Date           12/09/2022           12/07/2022                                    | name below to print out a copy of<br>Name<br>Meet the Experts Technoloc<br>Opportunistic CT (On Dema                                                                | your certificate.                                                                      | Crec<br>AM/<br>AM/                       | <b>it Type</b><br>PRA Category 1 Credit (Non-physician)<br>PRA Category 1 Credit (Non-physician)              | Credits<br>0.50<br>1.00          |
| Click on the course       Activity Date       12/09/2022       12/07/2022       12/12/2021 | name below to print out a copy of<br>Name<br>Meet the Experts Technoloc<br>Opportunistic CT (On Dema<br>Quality Bone Densitometry:<br>Clinical Application for Tech | your certificate.<br>gists<br>and)<br>: Performance, Interpret:<br>anologists December | Cree<br>AMA<br>AMA<br>ation, and<br>Cate | it Type<br>PRA Category 1 Credit (Non-physician)<br>PRA Category 1 Credit (Non-physician)<br>gory A CE Credit | Credits<br>0.50<br>1.00<br>11.50 |